## FirstNet – Clerical -ED to Inpatient Admission

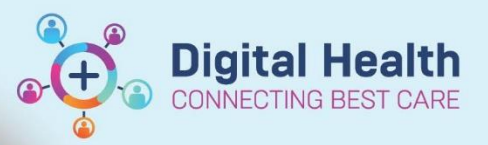

Digital Health Quick Reference Guide

## This Quick Reference Guide will explain how to:

Manage a patient that requires admission from the Emergency Department to an inpatient ward.

1. To identify the current bed requests for the department, go to ED Admin Tab and select the All Bed Requests filter.

## Bed Requests can also be identified by the red and yellow dots on the tracking board.

The red dot indicates a bed request that has not been allocated a bed.

The yellow dot indicates a bed request that has been allocated a bed.

| Patient:      | - I I | Filter:               | All Bed Requests SH                                                                                                    | • |
|---------------|-------|-----------------------|----------------------------------------------------------------------------------------------------|---|
| #   🐓   🗎   🎍 |       |                       | <none><br/>All Bed Requests SH</none>                                                                                                    |   |
| Clerk Comment |       | Bed<br>ADUL<br>CH, 10 | All Beds Assigned/Ready<br>BAU & HUB Beds (SH)<br>Emergency Beds SH<br>Pre-Arrival SH<br>SH Left from ED<br>SH Left via SSU/BAU/HU<br>SH Registration | B |

2. The requested specialty and bed type displays on the tracking board columns.

| Bed Request Spe | SSU Specialty | Encounter Type | Bed Type  |
|-----------------|---------------|----------------|-----------|
| I Oncology*     |               | Emergency      | Standard* |

- 3. Once you have identified a new bed request and determined the requested specialty, go to **iPM** and admit the patient to the holding ward associated with the campus you are working at (*S Emergency or F Emergency*). Ensure you select the patient's correct compensable status.
- 4. Look up the patient's encounters with the FirstNet search box. Confirm that Single Encounter Logic has worked. The Visit No will display with an IPE number in brackets.

Note: If another encounter opens, Single Encounter Logic has not worked, please check the iPM admission has been completed correctly.

| Site     | Visit Type | Unit | Room  | Bed | Clinical Unit                    | Admit Date       | Disch Date | Visit No               |
|----------|------------|------|-------|-----|----------------------------------|------------------|------------|------------------------|
| Sunshine | Emergency  | S ED | ADULT | 06  | Emergency - General Presentation | 24/08/2023 23:32 |            | 30159769; (IPE5572602) |

- 5. Print new labels from iPM and replace any existing labels.
- 6. Once admitted on iPM, write a comment in the clerk comment box to indicate that the patient has been admitted on iPM.

| Clerk Comment       | Bed      | ATS | LOS   | Name | URN     | Birth Date | Age      | Allergy | Alert | Icon | To Do | Status |
|---------------------|----------|-----|-------|------|---------|------------|----------|---------|-------|------|-------|--------|
| ADMITTED - ONCOLOGY | ADULT,06 | 2   | 11:05 | MR   | 1029177 |            | 79 years | Q       |       | ×    |       | •      |

The patient will now wait for a bed to be allocated.

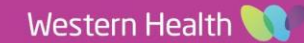

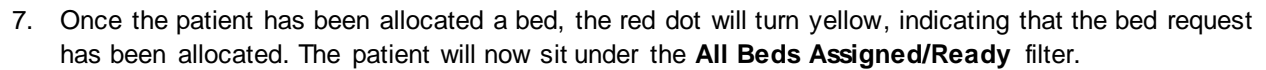

| Patient:      | +   Filter:          | Emergency Beds SH 🔹 🔹                                                           |
|---------------|----------------------|---------------------------------------------------------------------------------|
| #   🐓   🗈   👃 |                      | <none><br/>All Bed Requests SH</none>                                           |
| Clerk Comment | A Bed                | All Beds Assigned/Ready SH<br>BAU & HUB Beds (SH)<br>Emergency Beds SH          |
|               | ADUL<br>ADUL<br>CT,. | Pre-Arrival SH<br>SH Left from ED<br>SH Left via SSU/BAU/HUB<br>SH Registration |

8. Identify the Ward Assigned and Ward ETA from the tracking board columns.

| Ward Assigned | Ward ETA         | Bed Mx Comment | I |
|---------------|------------------|----------------|---|
| S 3F*         | 23/05/2023 12:04 |                |   |
|               |                  |                |   |

The nurse will indicate to you once the patient is ready for transfer to the ward. Follow these steps once you have been told to initiate the transfer.

- 9. Ensure all labels are replaced with the new labels associated with the requested specialty.
- 10. Page the PSA to initiate the transfer.
- In FirstNet, right click on the patient's name and select Admit to Wards/SSU

| Name        | URN                                                  | Birth Date        | Age      | Allergy   | Alert Icon | To Do        | Status  |
|-------------|------------------------------------------------------|-------------------|----------|-----------|------------|--------------|---------|
| Stam, ES    | 7100012<br>Patient Summary Rep<br>Open Patient Chart | 23/03/1990<br>ort | 33 years | 0         | v sor      |              |         |
| EMA Test, B | Modify Pre-Arrival<br>Detach Pre-Arrival             | :018              | 5 years  | <u>oi</u> |            | <del>~</del> | •       |
| UNKNOWN,    | ED Full Registration                                 | 963               | 60 years | 01        |            | <b>©</b>     | <b></b> |
| Ssu Tiesta  | Admit to Wards/SSU                                   | 000               | 23 years | -         |            |              |         |

12. The ED Admit window will display. Enter the appropriate **Depart Disposition**, **Inpatient Admit Date** and **Inpatient Admit Time**. Ensure you take note of the Inpatient Admit Date and Inpatient Admit Time as you will match this date and time in iPM. Click **Complete**.

| _ | Patient Admission                       |       |                   |          |                        |          |
|---|-----------------------------------------|-------|-------------------|----------|------------------------|----------|
|   |                                         |       |                   |          |                        |          |
|   | *ED Depart Disposition: *In             | batie | nt Admit Date:    |          | *Inpatient Admit Time: |          |
|   | · · · · · · · · · · · · · · · · · · ·   | •/••• |                   | * *<br>* |                        | <b>*</b> |
|   | Admission To CCU                        | ~     |                   |          |                        |          |
| _ | Admission To Emergency Observation Unit |       |                   |          |                        |          |
|   | Admission To ICU                        |       |                   |          |                        |          |
|   | Admission to Ward                       |       |                   |          |                        |          |
|   | Admit To Ward Via EOU                   |       |                   |          |                        |          |
|   | Cardiac Catheter Laboratory             |       | Added: 25/08/2023 |          |                        |          |
|   | EOU Admit Home Via Discharge Centre     |       | Added: 24/08/2023 |          |                        |          |
|   | Mental Health And AOD Hub Admission     |       | Added: 24/08/2023 |          |                        |          |
|   | Mental Health Observation/Assessment Un | : ¥   |                   |          |                        |          |

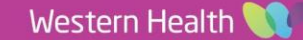

Digital Health

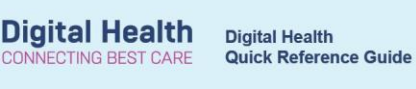

13. Edit the patient location in iPM, using the date and time entered into the FirstNet ED Admit window.

| – Patient Admission –––––– |                        |          |                        |              | _               |        |                   | Born 01           |
|----------------------------|------------------------|----------|------------------------|--------------|-----------------|--------|-------------------|-------------------|
| *ED Depart Disposition:    | *Inpatient Admit Date: | <b>•</b> | *Inpatient Admit Time: | A            |                 |        |                   |                   |
|                            |                        | ¥        |                        |              | ary - F1 West   |        |                   |                   |
|                            |                        |          |                        | edule   Thea | tre List        |        |                   |                   |
|                            |                        |          |                        | S            | pecialty        | Length | Expected Dischar. | Ward Admission    |
|                            |                        |          |                        | na G         | astroenterology | 208    | 08/07/2022        | 0170172022, 10.01 |
|                            |                        |          |                        | han 0        | rthopaedic Surg | 237    | 04/07/2022        | 11/06/2022, 20:25 |

- 14. The patient can now be viewed in the ED Lookback tracking board.
- 15. Search for the patient with the FirstNet search box. The encounter for this patient will now display as **Inpatient** and the Unit, Room and Bed will update to the new ward and bed.

| Site     | Visit Type | Unit | Room | Bed | Clinical Unit     | Admit Date       | Disch Date | Visit No               |
|----------|------------|------|------|-----|-------------------|------------------|------------|------------------------|
| Sunshine | Inpatient  | S 2A | R04  | B22 | Gen Intl Med SH E | 21/08/2023 19:14 |            | 30154647; (IPE5571238) |
|          |            |      |      |     |                   |                  |            |                        |

Important – The iPM Ward Admission date and time MUST match the date and time entered into the ED Admit Window for Single Encounter Logic to work.

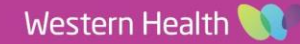